‰ï<c,ÌfpfXf□□[fh,ð"ü—ĺ,∙,é□ê□Š,Å,·□B

f\_fCfAf□fO f{fbfNfX,ð•Â,¶□A•Ï□X"à—e,ð•Û'¶,∙,é,Æ,«,ÉfNfŠfbfN,μ,Ü,·□B

f\_fCfAf⊡fO f{fbfNfX,ð∙Â,¶□AŽw'è,μ,½□Ý'è,Å"d˜b,ð,©,⁻,é,Æ,«,ÉfNfŠfbfN,μ,Ü,·□B

$$\label{eq:constraints} \begin{split} & ^2 [kf_fCf, f, i] = \neg i ] 0, \mathcal{E}, \cdot, efRf"fsf... [[f^, ðŽ^ e Ê, \cdot, e] e] \\ & ['Ê^b e û - @], Å [fffBf ffNfgfŠ], ð 'l'ð, \mu, ½ ] e] = 1, i [A < fffBf ffBf ffNfgfŠ] fT [[fo [], i] - ¼'O > / < "dŽqf ]] [f < fAfhf ffF x > , i] the second second secon$$
v,ª, ,è,Ü, <u>∏</u>B

['Ē̃ b•û-@] ,Å [flfbfgf□□[fN] ,ð'l'ð,μ,½□ê□‡,Í□AfffBfŒfNfgfŠ fT□[fo□[,É"o˜^,³,ê,Ä,¢,é- $\frac{1}{4} O \Box A f R f'' f s f \dots \Box [f^{-1}_{4} \Box A, \ddot{U}, \ddot{1}_{2}, \dot{I} f R f'' f s f \dots \Box [f^{-}, \dot{I} ] P f A f h f \dot{E} f X, \dot{I}, \dot{c}, \dot{a}, \dot{e}, \ddot{o}, \dot{\delta}'' \ddot{u} - \dot{I}, \mu, \ddot{U}, \dot{\Box} B$ 

"Á'è,̉ï‹c,ÉŽQ‰Á,∙,é,æ,¤,ÉŽw'è,µ□AŽQ‰Á,∙,é‰ï‹c,Ì−¼'O,ð"ü—Í,∙,é□ê□Š,Å,·□B

^ê•",̉ï<cfT□[fo□[,Å,Í□A'å•¶Žš,Æ□¬•¶Žš,ª‹æ•Ê,³,ê,Ü,·□B"d~b,ð,©,⁻,é,Æ,«,Í□AfT□[fo□[,ÅŽg,í,ê,Ä,¢ ,é,æ,¤,É'å•¶Žš,Æ□¬•¶Žš,ð<æ•Ê,µ,ĉï<c-¼,ð"ü—Í,µ,Ä,,¾,\*,¢□B

<ó"',Ì,Ü,Ü,É,μ,Ä,¨,,Æ□A'l'ð,μ,½fT□[fo□[,Å—~\_p,Å,«,é‰ï‹c,Ì^ê——,ª•\ަ,³,ê,Ü,·□B

ŽQ‰Á,∙,é‰ï<c,Ì-¼'O,ð"ü—Í,∙,é∏ê∏Š,Å,·∏B

 $\label{eq:cft_lfrfX_fvf_fofCf_, É"o~^, ", e, A, c, e'w"i<c, ``e`--, "e`+`Z'_{!}, ", e, U, : \_B$ 

 $f`fffbfg, lfEfBf"fhfE, Ef[]fbfZ[][fW, \delta \bullet \Z_{i}, \cdot, e(E`Z_{R}, \delta'e`, \mu, U, \cdot]B$ 

f□fbfZ□[fW,̉¡,É∙\ަ,∙,é□î∙ñ,ð'è<`,μ,Ü,·□B

f`fffbfg,Ìf⊡fbfZ□[fW,Ì'—□MŽÒ-¼,ð∙\ަ,μ,Ü,·□B

f`fffbfg,Ìf⊡fbfZ□[fW,ª'—□M,³,ê,½"ú∙t,ð∙\ަ,μ,Ü,·□B

 $f`fffbfg, lf_fbfZ_[[fW, ^2`-_0M, ^3, ^2, ^2Z`Z_0], ð \bullet \ X_1, \mu, Ü, \cdot_0B$ 

 $\check{Z} @ \bullet \overset{a}{\ }, \overset{\gamma}{\ }, \acute{E}' - \Box M, \overset{a}{\ }, \acute{e}, \overset{1}{\ } f \Box f b f Z \Box [f W, \acute{E} \check{Z}g, \acute{i}, \acute{e}, \acute{e} f t f H f "f g, \eth \bullet \ddot{i} \Box X, \cdot, \acute{e}, \pounds, \langle , \acute{E} f N f \check{S} f b f N, \mu, \ddot{U}, \cdot \Box B ] \\$ 

f`fffbfg,ÌŽQ‰ÁŽÒʻS^õ,Éʻ—□M,³,ê,½f□fbfZ□[fW,ÉŽg,í,ê,éftfHf"fg,ð•Ï□X,·,é,Æ,«,ÉfNfŠfbfN,μ,Ü,·□B

f`fffbfg,ÌŽQ‰ÁŽÒ'S^õ,É'—□M,∙,éf□fbfZ□[fW,ÉŽg,¤ftfHf"fg,ð•Ï□X,∙,é,Æ,«,ÉfNfŠfbfN,μ,Ü,·□B

1 □l,ÌŽQ‰ÁŽÒ,¾,⁻,É'—□M,·,éf□fbfZ□[fW,ÉŽg,¤ftfHf"fg,ð•Ï□X,·,é,Æ,«,ÉfNfŠfbfN,μ,Ü,·□B

ʻl'ð,μ,½ftfHf"fg,ð∙\ަ,μ,Ü,∙<u>□</u>B

f`fffbfg,Ìf⊡fbfZ□[fW,ÉŽg,í,ê,éftfHf"fg,ð∙\ަ,μ,Ü,·□B

ʻl'ð,μ,Ä,¢,éfy□[fW,Ì'O,Éfy□[fW,ð'}"ü,·,é,Æ,«,ÉfNfŠfbfN,μ,Ü,·□B

ʻl'ð,μ,Ä,¢,éfy□[fW,ÌŒã,Éfy□[fW,ðʻ}"ü,∙,é,Æ,«,ÉfNfŠfbfN,μ,Ü,·□B

ʻl'ð,μ,Ä,¢,éfy□[fW,ð□í□œ,∙,é,Æ,«,ÉfNfŠfbfN,μ,Ü,·□B

 $[fy\_[fW, \hat{i} \bullet \hat{A}, \times `\ddot{O}, !] f\_fCfAf\_fO f{fbfNfX}, \\ \delta \bullet \hat{A}, \P, \acute{e}, \\ \mathcal{E}, \\ \ast, \\ \acute{e}fNf\check{S}fbfN, \\ \mu, \\ \ddot{U}, \\ \cdot \_B$ 

[fy□[fW,Ì•À,בÖ,¦] f\_fCfAf□fO f{fbfNfX,ð•Â,¶□A•Ï□X"à—e,ð•Û'¶,µ,Ä,©,ç□A'l'ð,µ,Ä,¢,éfy□[fW,ð•\ ަ,∙,é,Æ,«,ÉfNfŠfbfN,µ,Ü,·□B ,±,Ìf\_fCfAf⊡fO f{fbfNfX,É,Í□A□€–Ú,²,Ӕ,Éfwf‹fv,ª, ,è,Ü,·□Bf\_fCfAf⊡fO f{fbfNfX,̉E□ã,Ì 了 ,ðfNfŠfbfN,μ□A–Ú"I,Ì⊡€–Ú,ðfNfŠfbfN,μ,Ä,,¾,³,¢□B ,±,ÌfOf‹□[fv,É,Í□A□€–Ú,²,Æ,Éfwf‹fv,ª, ,è,Ü,·□Bf\_fCfAf□fO f{fbfNfX,̉E□ã,Ì **?** ,ðfNfŠfbfN,μ□A–Ú"I,Ì□€– Ú,ðfNfŠfbfN,μ,Ä,,¾,³,¢□B ŽQ‰Á,∙,é‰ï<c,Ì-¼'O,ª∙\ަ,³,ê,Ü,∙∏B

f}fCfN,ÆfXfs□[fJ□[,Ì□Ý'è,Ì'2□®,É-ð—§,ÂfEfBfU□[fh,ð<N"®,∙,é,Æ,«,ÉfNfŠfbfN,μ,Ü,·□B

 $fffBf \textcircled{C}fNfgf \r{S}, \dot{l}^{\circ} \r{e} \longrightarrow , \delta' \H{n} < \H{Y}, \cdot, \acute{e}fRf'' fsf \dots [[f^{-1/4}, \delta'' \H{u} \longrightarrow (\dot{l}, \H{U}, \dot{l}', \dot{l}') \land \cdot, \acute{e} \square \r{e} \square \r{S}, \r{A}, \cdot \square B$ 

Ž©"®"I,É"d<sup>~</sup>b,ðŽó,<sup>−</sup>,é,©∏A,Ü,½,Í"d<sup>~</sup>b,ª,©,©,Á,Ä,«,½,Æ,«,É'Ê'm,³,ê,é,æ,¤,É,∙,é,©,ðŽw'è,µ,Ü,·∏B

$$\begin{split} &\check{\mathbb{Z}} \otimes {}^{\underline{a}}, \underline{a} \otimes \overline{i} < c, E \check{\mathbb{Z}} Q \otimes A, \mu, \ddot{A}, \varphi, \dot{E}, \varphi, \mathcal{E}, A, (d^{\circ}b, \delta, \mathbb{C}, \overline{}, \ddot{A}, , \dot{e}, \cdot, \times, \ddot{A}, \dot{I}' \check{\mathbb{S}} \check{\mathbb{Z}} \dot{E}, \dot{I} \square A^{\tilde{A}} \square \uparrow \otimes *, {}^{3}, \dot{e}, \frac{1}{2} ff \square [f^{\wedge}, \delta' - \check{\mathbb{Z}} \dot{D}] M, \dot{A}, \\ &\check{\mathbb{Z}} \dot{O} \square M, \dot{A}, \\ &\check{\mathbb{Z}} \dot{O} \square M, \dot{A}, \\ &\check{\mathbb{Z}} \dot{O} \square M, \dot{A}, \\ &\check{\mathbb{Z}} \dot{O} \square M, \dot{A}, \\ &\check{\mathbb{Z}} \dot{O} \square M, \dot{A}, \\ &\check{\mathbb{Z}} \dot{O} \square M, \dot{A}, \\ &\check{\mathbb{Z}} \dot{O} \square M, \dot{A}, \\ &\check{\mathbb{Z}} \dot{O} \square M, \dot{A}, \\ &\check{\mathbb{Z}} \dot{O} \square M, \\ &\check{\mathbb{Z}} \dot{O} \square M,$$

,±,Ìf`}fFfbfN f{fbfNfX,<sup>a</sup>flf",©flft,©,É,©,©,í,ç,,\_□AfZfLf...fŠfefB,ŕیì,³,ê,Ä,¢,é‰ï<c,ÉŽQ‰Á,µ,Ä,¢ ,é,Æ,«,ÉfZfLf...fŠfefB,ŕیì,³,ê,Ä,¢,È,¢"d~b,ª,©,©,Á,Ä,,é,Æ□AŽ©"®"I,É<'"Û,³,ê,Ü,·□BfZfLf... fŠfefB,ŕیì,³,ê,Ä,¢,È,¢‰ï<c,ÉŽQ‰Á,µ,Ä,¢,é,Æ,«,ÉfZfLf...fŠfefB,ɕیì,³,ê,Ä,¢,é"d~b,ª,©,©,Á,Ä,-,é,Æ□AŽ©"®"I,É<'"Û,³,ê,Ü,·□B ,Ù,Æ,ñ,Ç,Ì[]ê[]‡[]A'Ê<sup>~</sup>b'†,É'—[]M,·,éff][[f<sup>^</sup>,ð<sup>^</sup>Ã[]†‰»,·,é,±,Æ,ðŽw'è,μ,Ü,·[]B,½,¾,μ[]A,± ,Ì[]Ý'è,Í[]A"d<sup>~</sup>b,ð,©,<sup>-</sup>,é,Æ,«,Ɍ•Ê,Ì'Ê<sup>~</sup>b,É'Î,μ,Ä-<sup>3</sup>Œø,É,Å,«,Ü,·[]BfZfLf...fŠfefB,ŕیì,<sup>3</sup>,ê,Ä,¢ ,é'Ê<sup>~</sup>b,Å,Í[]Afl[[[fffBf1,Ü,½,Ífrfff1,ÍŽg—p,Å,«,Ü,¹,ñ[]B fCf"f^[[flfbfgŒo—R,Åfxf"f\_[[,©,ç"üŽè,μ,½ŒÂ[]l,ÌfZfLf...fŠfefB ("F[]Ø) []Ø-¾,Æ[]Aflfbfgf[][[[fNŠÇ— []ŽÒ,©,ç'ñ<Ÿ,³,ê,é‰ïŽÐ,Ì[]Ø-¾,ð•\ަ,·,é,Æ,«,ÉfNfŠfbfN,μ,Ü,·[]B
'Ê~b,Ì'ŠŽè,ÌfVfXfef€,É□‡,Á,½,à,Ì,ðŒ©,Â,¯,æ,¤,Æ,∙,é,Æ,«,É□‡"Ô,ÉŽŽ,³,ê,é□A□Å□‰,Ìfl□[fffBfl^³□k CODEC ,ðŽw'è,μ,Ü,·□B ^³□k,Ì□Ý'è,ð∙Ï,¦,é,Æ,«,ÉfNfŠfbfN,μ,Ü,·□B

flfbfgf<u>□□[f</u>N,Ì'Ê□M'¬"x,ðŽw'è,μ,Ü,·□B

 $\label{eq:started_started_st$ 

 $[NetMeeting] fAfCfRf", \carcel{eq:constraint} \carcel{eq:constraint} \carcel{eq:constrain$ 

 $\label{eq:constraint} \ensuremath{\mathscr{M}}\scille{\mathsf{M}}\scille{\mathsf{M}}\sc$ 

 $ftf@fCf <, \dot{l} \check{Z} \acute{o} \square M \_ pftf Hf < f_, \check{\sigma} \bullet \ddot{I} \square X, \cdot, \acute{e}, \mathcal{E}, «, \acute{E} fNf \check{S} fbf N, \mu, \ddot{U}, \cdot \square B$ 

NetMeeting ,ÅŽg—p,Å,«,é'Ê□Mfvf□fgfRf‹,Ì^ê——,ª•\ަ,³,ê,Ü,·□Bfvf□fgfRf‹,Æ,Í□AfRf"fsf… □[f^,ª'ŠŒÝ,É□Ú'±,µ□AfGf‰□[,ð□Å□,É—},¦,Ä□î•ñ,ðŒðŠ·,Å,«,é,æ,¤,É,·,é,½,ß,Ì•W□€,ÌfZfbfg,Å,·□B ʻl'ð,μ,½fvf⊡fgfRf<,Ìfvf⊡fpfefB,ð∙\ަ,μ,Ü,·□B

ʻl'ð,µ,½fvf⊡fgfRf<,ÉŠÖ,∙,é⊡î∙ñ,ª∙\ަ,³,ê,Ü,·⊡B

[Ž©•ª,ÌfffBfŒfNfgfŠ□î•ñ] ,É"ü—ĺ,µ,½□î•ñ,ðfffBfŒfNfgfŠ fT□[fo□[□ã,É•\ަ,µ,È,¢,Å□A,Ù,©,Ìf†□[fU□[,É,ĺ— ~—p,Å,«,È,¢,æ,¤,É,µ,Ü,·□B  $\texttt{``d``b,} \delta, \texttt{©}, \texttt{-}, \acute{e}, \mathcal{E}, \texttt{``,} \acute{l} \square \acute{U} \square \times, \grave{E} f I f \lor f \lor f \downarrow \texttt{f} \texttt{``,} \delta \check{Z} \texttt{w} ``e, \cdot, \acute{e}, \mathcal{E}, \texttt{``,} \acute{e}, \mathcal{F} f N f \check{S} f b f N, \mu, \dddot{U}, \cdot \square B$ 

flfbfgf□□[fN,Ì'Ê□M'¬"x,ðŽw'è,∙,é,Æ,«,ÉfNfŠfbfN,μ,Ü,·□B

-<sup>3</sup>‰¹ŒŸ□o,ÌŠ´"x,ðŽ©"®"I,É'²□®,μ,Ü,·□BŽü^Í,ÌŽG‰¹,Ì'å,«,³,ª,æ,•Ï,í,é□ê□Š,Å□AŽ©"®"I,ÉŠ ´"x,ð•â□³,·,é,±,Æ,ª,Å,«,Ü,·□B

- <sup>\_3</sup>‰¹Œϔ□o,ðŽè"®,Å'²□®,μ,Ü,·□B <sup>\_3</sup>‰¹Œϔ□o,ÌŠ´"x,ð□ã,°,é,É,Í□A,Â,Ü,Ý,ð‰E,Öfhf‰fbfO,μ,Ü,·□B <sup>\_3</sup>‰¹Œϔ□o,ÌŠ´"x,ð‰º,°,é,É,Í□A,Â,Ü,Ý,ð□¶,Öfhf‰fbfO,μ,Ü,·□B .

 $fl[[fffBfl, {}^{\underline{a}}\bullet\cdot, \pm, !, \acute{e}, \ddot{U}, \mathring{A}, \dot{l}'x\%, ,, \eth'^{2}] \\ @, \mu, \ddot{U}, \cdot] \\ B$ 

DirectSound ,É,æ,Á,Ä[]Afl[][fffBfl,ª'—[]M,³,ê,Ä,©,çŽó[]M,³,ê,é,Ü,Å,ÌŠÔŠu,ª'Z,-,È,è[]Afl[][fffBfl,ÌfpftfH[][f}f'fX,ªŒü[]ã,µ,Ü,·[]BfTfEf''fh fJ][[fh,É,æ,Á,Ä,Í[]ADirectSound ,ªŒ´^ö,Å-â'è,ª[]¶,¶,é,±,Æ,ª, ,è,Ü,·[]B

f}fCfN,̉¹—Ê,ðŽ©"®"I,É'²□®,μ,Ä□A□º,â,»,Ì'¼,ÌŽü^Í,ÌŽG‰¹,Ì'å,«,³,ð∙â□³,μ,Ü,·□BfTfEf"fh fJ□[fh,ªŽ©"®fQfCf"□§Œä,É'Ήž,μ,Ä,¢,È,¢□ê□‡,Í□A,±,ÌfIfvfVf‡f",ÍŽg,¦,Ü,¹,ñ□B f\_fCf"f‹,Ì•û-@,ðŽw'è,·,é,Æ,«,ÉfNfŠfbfN,µ,Ü,·□B'Ê~bfJ□[fh,ðŽg,¤□ê□‡□A□Š□Ý'n^ÈŠO,Ì□ê□Š,©,çf\_fCf"f‹,·,é□ê□‡□Af\_fC f"f‹ fvfŠftfBfbfNfX□A□'"Ô□†□A,Ü,½,ĺŽsŠO‹Ç"Ô,ðŽ©"®"I,É'ljÁ,·,é□ê□‡,È,Ç,ɕ֗~,Å,·□B f,fff€,Å"d~b,ɉž"š,∙,é,Ü,Å,É–Â,ç,·‰¹,̉ñ∏",ðŽw'è,µ,Ü,·∏B

f,fff€,ðŽg,Á,Ä"d~b,ɉž"š,∙,é,æ,¤,É,μ,Ü,·∏B

 $( E \otimes [ \acute{Y}, \grave{I} ] S [ \acute{Y}'n, \grave{2} \bullet \backslash \check{Z} ], \grave{3}, \grave{e}, \ddot{U}, \cdot [ ] B [ ] S [ \acute{Y}'n, \grave{I} ] \acute{Y}' \grave{e}, \eth \bullet \ddot{I}, \downarrow, \acute{e}, \acute{E}, \acute{I} ] A [ f_f C f_{,,} f_{<}, \grave{I} fv f [ fp fe f B ] , \grave{\delta} f N f \check{S} f b f N, \mu, \ddot{U}, \cdot [ ] B [ ] S [ \acute{Y}'n, \grave{2} \bullet ] , \dot{I} ]$ 

fCf"fXfg□[f<,³,ê,Ä,¢,éf,fff€,Ì^ê——,ª•\ަ,³,ê,Ü,·□B

Žg—p,μ,Ä,¢,éf,fff€,ÉŠÖ,∙,é□î•ñ,ð•\ަ,∙,é,Æ,«,ÉfNfŠfbfN,μ,Ü,·□B

Šù'è,Ìfl□[fffBfl^³□k CODEC ,ð'l'ð,∙,é,Æ,«,ÉfNfŠfbfN,μ,Ü,·□B

$$\begin{split} &\check{Z}g-p,\mu,\ddot{A}, \ensuremath{\varepsilon}, \ensuremath{\varepsilon}, \ensurema$$

‰ï<c,Å<¤—L,³,ê,Ä,¢,éfvf⊡fOf‰f€,ª•\ަ,³,ê,Ü,·□B

,±,Ìfvf⊡fOf‰f€,ð<¤—L,µ,Ä,¢,éŽQ‰ÁŽÒ,Í□A'P"Æ,Å□ì<Æ,·,é,æ,¤,É□Ý'è,µ,Ä,¢,Ü,·□B,±,Ìfvf⊡fOf‰f€ ,ð'€□ì,·,é,±,Æ,Í,Å,«,Ü,¹,ñ□B ‰ï‹c,Å‹¤—L,³,ê□A‹¤"<sup>-</sup>,Å□ì‹Æ,Å,«,é,æ,¤,É□Ý'è,³,ê,Ä,¢,éfvf□fOf‰f€,ª•\ަ,³,ê,Ü,·□B fvf□fOf‰f€,ð'€□ì,·,é,É,Í□AfEfBf"fhfE,ðf\_fuf‹fNfŠfbfN,µ,Ü,·□B  $frffflfLfffvf^{f}fl[l[fh,l]fvf[]fpfefB,\delta[]'e,.,e,Æ,«,ÉfNfŠfbfN,\mu,Ü,·[]B,±,l]f{f^f",\deltaŽg,l,e,æ,¤,É,.,e,É,l[]Afrfffl fEfBf"fhfE,Åfrfffl%f'@,\delta[]vf@frf...[[,.,e'+K-v,², ,e,Ü,·[]Bfrfffl%f'@'2]_@-p,l]'v'e,\delta[]v,#f_fCfAf[]fO f{fbfNfX,l[]AfrffflfLfffvf`ff f][][fh,l]", e@; o, `i<?, `a, e,Ü,·[]B$ 

'—□M,·,éfrfffl‰f'œ,ÌfTfCfY,ðŽw'è,μ,Ü,·□B

$$\begin{split} & \check{Z} \delta [] M & \check{W} f' \varpi, \hat{I}^3 ] k - \ \ , \ddot{,} \ & \check{,} \ & \check{,} \$$

<¾,ɉf,μ,½,Æ,«,Ì,æ,¤,É囗A❑¶,ƉE,ð‹t,É,μ,ĉf'œ,ðfvfŒfrf...□[,μ,Ü,·□B,± ,ÌflfvfVf‡f",ðŽw'è,μ,Ä,à❑A,Ù,©,ÌŽQ‰ÁŽÒ,²frfffl‰f'œ,ð•\ަ,·,é•û-@,â❑AŽó❑M,μ,½‰f'œ,ð•\ަ,·,é•û-@,É,͉e‹¿,ð—^,¦,Ü,¹,ñ❑B
"d~b,Ü,½,Í"d~b,ð—~—p,·,éfrfffl‰ï<cfVfXfef€,É"d~b,ð,©,⁻,é,½,ß,ÉŽg,í,ê,é□AfQ□[fgfEfFfC fT□[fo□[,ÌfRf"fsf...□[f^-¼,Ü,½,Í IP fAfhfŒfX,ð"ü—Í,·,é□ê□Š,Å,·□B□Ú□×,É,Â,¢,Ä,Í□Aflfbfgf□□[fNŠÇ— □ŽÒ,É-â,¢□‡,í,¹,Ä,,¾,³,¢□B fQ[[fgfEfFfC fT[[fo[[,ðŽg,Á,Ä"d~b,ð,©,¯,é,æ,¤,É,µ,Ü,·]B,±,Ì,½,ß]AfRf"fsf...][f^,ðŽg,Á,Ä•Ê,ÌfRf"fsf... [[f^,Ü,½,Í"d~b,É"d~b,ð,©,¯,é,±,Æ,ª,Å,«,Ü,·]B]Ú]×,É,Â,¢,Ä,Í[]Aflfbfgf]]][fNŠÇ—[]ŽÒ,É-â,¢[]‡,í,¹,Ä,-,¾,³,¢]]B NetMeeting fvf□fLfV fT□[fo□[,ðŽg,Á,Ä□A'g□D,Ìf□□[fJf< fGfŠfA flfbfgf□□[fNŠO,É, ,éfRf"fsf... □[f^,É"d~b,ð,©,⁻,é,æ,¤,É,µ,Ü,·□B□Ú□×,É,Â,¢,Ä,Í□Aflfbfgf□□[fNŠÇ—□ŽÒ,É-â,¢□‡,í,¹,Ä,,¾,³,¢□B

fvf‰fCfx□[fg,Ü,½,ĺf□□[f]f< ILS fffBfŒfNfgfŠ fT□[fo□[,É'Î,μ,Ä Web fy□[fWŒŸ□õ,ðŽg,¢,Ü,·□B□Ú□×,É,Â,¢ ,Ä,ĺ□Aflfbfgf□□[fNŠÇ—□ŽÒ,É-â,¢□‡,í,¹,Ä,,¾,³,¢□B fffBfŒfNfgfŠ,ª^ê——,É∙\ަ,³,ê,é,Æ,«,ÉŽg,í,ê,é-¼'O,ð"ü—Í,∙,é□ê□Š,Å,·□B□Ú□×,É,Â,¢ ,Ä,Í□Aflfbfgf□□[fNŠÇ—□ŽÒ,É-â,¢□‡,í,¹,Ä,,¾,³,¢□B fffBfŒfNfgfŠ fT□[fo□[,ÌfRf"fsf...□[f^-¼,Ü,½,Í IP fAfhfŒfX,ð"ü—ĺ,·,é□ê□Š,Å,·□B□Ú□×,É,Â,¢ ,Ä,Í□Aflfbfgf□□[fNŠÇ—□ŽÒ,É-â,¢□‡,í,¹,Ä,,¾,³,¢□B fffBfŒfNfgfŠ fT□[fo□[,ÌŒŸ□õfy□[fW,Ì HTTP fAfhfŒfX,ð"ü—ĺ,·,é□ê□Š,Å,·□B□Ú□×,É,Â,¢ ,Ä,Í□Aflfbfgf□□[fNŠÇ—□ŽÒ,É-â,¢□‡,í,¹,Ä,,¾,³,¢□B "d<sup>°</sup>b,ð,©,<sup>-</sup>,é'ŠŽè,ÌfAfhfŒfX,âfRf"fsf…□[f<sup>^</sup>,ÌfAfhfŒfX,ð"ü—Í,·,é□ê□Š,Å,·□B,Ù,©,ÌŽQ‰ÁŽÒ,É'—

 

 [M,·,efRf"fsf...[[f^,l/Z]kf\_fCf,f,δ])[¬,μ,Ä,¢,é[]ê]‡,ĺ[]AŽ©•ª,l][]•ñ,ð"ü—ĺ,μ,Ü,·[]B

 [M,·,efRf"fsf...[[f^,l/Z]kf\_fCf,f,δ])[¬,μ,Ä,¢,é[]ê]‡,ĺ[]AŽ©•ª,l][]•ñ,ð"ü—ĺ,μ,Ü,·[]B

 ['Ê`b•û-@],Å [fffBfŒfNfgfŠ],ðfNfŠfbfN,μ,½]ê]‡,ĺ[]A</tffBfŒfNfgfŠ fT[[fo][,l-¼'O>/<"dŽqf]]][f<fAfhfŒfX>,lŒ`Ž®,Å"ü—ĺ,μ,Ü,·[]B,½,Æ,¦,ĺ[]A[]uils.microsoft.com/someone[]v,Æ"ü—

 ['Â, μ,Ü,·[]B'dč,b,ð,©,⁻,é'ŠŽè,Æ"⁻,¶fT[[fo][,Éf[]fO][f",μ,Ä,¢,é]ê]‡,ĺ[]A"dŽqf]]][f<fAfhfŒfX,¾,⁻,ð"ü—ĺ,·,é•K—</td>

v,ª, ,è,Ü,·⊡B

• [′ʯb•û–@] ,Å [flfbfgf□□[fN] ,ðfNfŠfbfN,µ,½□ê□‡,ĺ□AfffBfŒfNfgfŠ fT□[fo□[,É"o˜^,³,ê,Ä,¢,é– ¼'O□AfRf"fsf...□[f^-¼□A,Ü,½,Í IP fAfhfŒfX,Ì,¢, ,,ê,©,ð"ü−ĺ,µ,Ü,·□B

 $\check{Z}w'\dot{e},\mu, \rlap{W}_{2}fAfhf \textcircled{E}fX, \acute{E}'\hat{E}^{~}b, \cdot, \acute{e}, \pounds, \langle , \acute{E}\check{Z}g-p, \cdot, \acute{e}'\hat{E}\Box M, \grave{I}\check{Z}i-P, \delta'I'\delta, \mu, \ddot{U}, \cdot \Box B$ 

ŽQ∏Æ,â"]'—,ðŠÈ'P,É□s,¦,é,æ,¤,É□A'Z□kf\_fCf"f<,ðfffXfNfgfbfv□ã,ɕۑ¶,µ,Ü,·□B

′Z□kf\_fCf"f< fAfhfŒfX,ðŠÜ,Þ"dŽqf□□[f< f□fbfZ□[fW,ðŠJ,«,Ü,·□B

ʻl'ð,μ,½fAfhfŒfX,ð□A'Z□kf\_fCf,"f<,Ì^ê——,É'ljÁ,μ,Ü,·□B

 $ftf@fCf<,lŽd_M-pftfHf<f_,ð•\Ž|,·,é,Æ,«,ÉfNfŠfbfN,\mu,Ü,· BNetMeeting,ðŽg,Á,Äftf@fCf<,ª'-,ç,ê,Ä,-,é,Æ_A,±,lftfHf<f_,Éftf@fCf<,ª•Û'¶,³,ê,Ü,· BftfHf<f_,ð•ÏDX,·,é,É,ÍDA[ftf@fCf<] fDfjf...D[, lftfHf<f_,l•ÏDX], ðfNfŠfbfN,\mu,Ü,· B$ 

"s"¹•{Œ§-¼,ÆŽs<æ'¬'⁰-¼,ð"ü—ĺ,∙,é∏ê∏Š,Å,·∏B

fffBfŒfNfgfŠ,Ì^ê——,ÅŽ© •ª,Ì-¼'O,̉¡,É•\ަ,∙,éfRf⊡f"fg,ð"ü—ĺ,∙,é⊡ê⊡Š,Å,·⊡B

Ž©∙ª,Ì"d~b"Ô□†,ð"ü—ĺ,∙,é□ê□Š,Å,·□B'ŠŽè,ª"d~b"Ô□†,ð"ü ĺ,µ,Ä"d~b,ð,©,⁻,é,Æ,«,ÉŽg,í,ê,é"d~b"Ô□†,Å,·□B fQ□[fgfL□[fp□[ fRf"fsf...□[f^,É,æ,Á,Ä"d~b,ª,©,⁻,ç,ê,é,Æ,«,É□AfQ□[fgfL□[fp□[□ã,ÌŽ©•ª,ÌfAfJfEf"fg-¼,ªŽ⁻•Ê—p,ÉŽg,í,ê,Ü,·□B□Ú□×,É,Â,¢,Ä,Í□AfIfbfgf□□[fNŠÇ—□ŽÒ,É-â,¢□‡,í,¹,Ä,,¾,³,¢□B  $fQ[[fgfL][fp][]\tilde{a}, ifAfJfEf"fg-\frac{1}{4}, \delta" \ddot{u} - i, \cdot, \acute{e}]\hat{e}]\tilde{S}, \mathring{A}, \cdot]B$ 

fffBfŒfNfgfŠ,Ì^ê——,É∙\ަ,∙,鎩∙ª,Ì"dŽqf□□[f< fAfhfŒfX,ð"ü—ĺ,∙,é□ê□Š,Å,·□B′ŠŽè,ª"dŽqf□□[f< fAfhfŒfX,ð"ü—ĺ,μ,Ä"d~b,ð,©,⁻,é,Æ,«,ÉŽg,í,ê,éfAfhfŒfX,Å,·□B fffBfŒfNfgfŠ,Ì^ê——,Ɖï‹cŽQ‰ÁŽÒ,Ì^ê——,É∙\ަ,∙,é-¼'O,ð"ü—ĺ,∙,é⊡ê⊡Š,Å,·⊡B

fffBfŒfNfgfŠ,Ì^ê——,Ɖï‹cŽQ‰ÁŽÒ,Ì^ê——,É∙\ަ,∙,é-¼Žš,ð"ü—ĺ,∙,é⊡ê⊡Š,Å,·□B

"d°b,Ì'ŠŽè,Ìfrfffl‰f'œ,ð'ʰb,ÌŠJŽnŽž,ÉŽ©"®"I,ÉŽó,⁻Žæ,é,©□A,Ü,½,Ífrfffl fEfBf"fhfE,Ì□Å 伥",É, ,éf{f^f",ðfNfŠfbfN,µ,Äfrfffl,ÌŽó,⁻Žæ,è,ðŠJŽn,·,é,©,ðŽw'è,µ,Ü,·□B frfffl‰f'œ,ðŠe'Ê~b,ÌŠJŽnŽž,ÉŽ©"®"I,É'—□M,∙,é,©□A,Ü,½,ĺfrfffl fEfBf"fhfE,Ì□'nº•",É, ,é [frfffl,ÌŠJŽn/frfffl,Ì'âŽ~] f{f^f",ðfNfŠfbfN,μ,Äfrfffl,Ì"]'—,ðŠJŽn,∙,é,©,ðŽw'è,μ,Ü,·□B

NetMeeting ,Ì<N"®Žž,ÉfffBfŒfNfgfŠ fT□[fo□[,É□Ú′± ,·,é,©□A,Ü,½,ÍŒã,Å"d~b,ð,©,⁻,½,èŽó,⁻,é□€"õ,ª□®,Á,Ä,©,çf□fOfIf",·,é,©,ðŽw'è,µ,Ü,·□Bf□fO fIf",µ,Ä,¢ ,È,¢□ê□‡□A,Ù,©,ÌŽQ‰ÁŽÒ,©,çfffBfŒfNfgfŠ fT□[fo□[,ðŽg,Á,Ä"d~b,ð,©,⁻,Ä,,é,±,Æ,ª,Å,«,Ü,¹,ñ□B fCf"fXfg□[f<'†,ÉŒŸ□o,³,ê,½frffflfLfffvf`ff fJ□[fh,ð^ê——•\ަ,µ,Ü,·□BNetMeeting ,ÅŽg,í,ê,éfrffflfLfffvf`ff fffofCfX,ð•Ï□X,·,é,É,Í□A^ê——'†,Ì,Ù,©,ÌfrffflfLfffvf`ff fJ□[fh,ðfNfŠfbfN,µ,Ü,·□B 'l'ð,μ,½‰ï‹c,ÉŽQ‰Á,∙,é,½,ß,É∙K—v,ÈfpfXf□□[fh,ð"ü—ĺ,∙,é□ê□Š,Å,·□BfpfXf□□[fh,ð"üŽè,∙,é,É,ĺ□A ‰ï‹c,ÌŽå□ÃŽÒ,É−â,¢□‡,í,¹,Ä,,¾,³,¢□B
΀,Ñ\_o,µ,ɉž"š,·,é,Ü,Å,É'Ò,ÂŽžŠÔ,ð"ü—ĺ,·,é[]ê[]Š,Å,·[]B

NULL f,fff€ fP□[fuf<,ð□Ú'±,·,éf|□[fg"Ô□†,ðŽw'è,µ,Ü,·□B

'l'ð,μ,½f|[[fɡ,Ì[Ý'è,ðŽw'è,·,é,Æ,«,ÉfNfŠfbfN,μ,Ü,·[]B

'I'ð,μ,½fffBfŒfNfgfŠ-¼,ð•\ަ,μ,Ü,·□B"ü—ĺ,μ,½-¼'O,É^ê'v,·,é-¼'O,ª^ê——,©,猟□õ,³,ê,Ü,·□B

fffBfŒfNfgfŠ□AfAfhfŒfX',È,Ç,Ì"d~b,ð,©,⁻,é'ŠŽè,ð'l'ð,Å,«,é^ê——,ð∙\ ަ,µ,Ü,·□BfffBfŒfNfgfŠ,ð'l'ð,∙,é,Æ□AfffBfŒfNfgfŠ,ÉŠÜ,Ü,ê,é-¼'O,ª‰º,É•\ަ,³,ê,Ü,·□B [fffBfŒfNfgfŠ,Ìʻlʻð] f{fbfNfX,Åʻlʻð,µ,½fffBfŒfNfgfŠ,Ü,½,Í^ê——,É, ,é□A"d~b,ð,©,⁻,é'ŠŽè,Ì-¼'O,âfAfhfŒfX,ð•\ަ,µ,Ü,·□B"d~b,ð,©,⁻,é'ŠŽè,ðʻl'ð,·,é,É,Í□A^ê——,Ì'†,Ì-¼'O,ðfNfŠfbfN,µ,Ü,·□B -¼'O,Æ∏Z∏Š,Ì^ê——,ð∏X∏V,∙,é,Æ,«,ÉfNfŠfbfN,μ,Ü,∙∏B

fuf‰fEfU,ÌfEfBf"fhfE,ÅfffBfŒfNfgfŠ,ðŠJ,,Æ,«,ÉfNfŠfbfN,μ,Ü,·□B,±,Ìf{f^f",ðŽg,¦,é,æ,¤ ,É,∙,é,É,Í□AfCf"f^□[flfbfg fffBfŒfNfgfŠ,ð'l'ð,∙,é∙K—v,ª, ,è,Ü,·□B fNfŠfbfN,μ,Ä,©,ç∏A□î∙ñ,ð∙\ަ,∙,é'Î□Û,Ì□€−Ú,ðfNfŠfbfN,μ,Ü,·□B

 $\label{eq:started_started_st$ v,ª,,è,Ü,∙∏B

f\_fCfAf⊡fO f{fbfNfX,ð∙Â,¶□AŽw'è,μ,½□Ý'è,Å"d˜b,ð,©,⁻,é,Æ,«,ÉfNfŠfbfN,μ,Ü,·□B

^ê——,©,ç"d<sup>~</sup>b,ð,©,<sup>-</sup>,é'ŠŽè,ðŒ©,Â,<sup>-</sup>,é,Æ,«,ÉfNfŠfbfN,μ,Ü,·∐B

"d<sup>~</sup>b,ð,©,<sup>-</sup>,é'ŠŽè,Ì-¼'O□A"dŽqf□□[f< fAfhfŒfX□AfRf"fsf...□[f^-¼□AfRf"fsf...□[f^ IP fAfhfŒfX□A,Ü,½,Í"d<sup>~</sup>b"Ô□†,ð"ü—Í,·,é□ê□Š,Å,·□B 'Ê~b,É—~—p,Å,«,é'Ê□M,ÌŽí—Þ,ð^ê——∙\ަ,µ,Ü,·□B,±,Ì^ê——,ÉŠÜ,Ü,ê,é⊡€– Ú,Í□A□ê□‡,É,æ,Á,Ä^Ù,È,è,Ü,·□B‰Â"\,È□ê□‡,Í□AŽ©"®"I,É⊡€–Ú,ª'I'ð,³,ê,Ü,·□B  $\texttt{``d``b,} \delta, \texttt{©}, \texttt{`}, \acute{e}` \check{S} \check{Z} \grave{e}, \grave{l} - \texttt{'4}` O \square A \square Z \square \check{S} \square A, \"{U}, \texttt{'}_2, \acute{l}``d \^`b `` O \square \dagger, \grave{l} \^ \grave{e} - - , \delta \textcircled{E} ``\square \check{O}, \texttt{'}, \acute{e}, \And, \acute{e}, \And, \acute{e}, \texttt{fN} f\check{S} fbf N, \mu, \ddddot{U}, \textcircled{\Box} B$ 

"¼"ñ□d,ÌfTfEf"fh fJ□[fh,Å,Í□Af}fCfN,ÆfXfs□[fJ□[,ð"<sup>-</sup>Žž,ÉŽg—p,Å,«,Ü,¹,ñ□B,Â,Ü,è□Af}fCfN,ª ‰¹,ðŽó□M,µ,Ä,¢,éŠÔ,Í□AfXfs□[fJ□[,©,特,ð□o,·,±,Æ,ª,Å,«,Ü,¹,ñ□B<t,É□AfXfs□[fJ□[,©,特,ª□o,Ä,¢ ,éŠÔ,Í□Af}fCfN,'n¹,ðŽó□M,·,é,±,Æ,ª,Å,«,Ü,¹,ñ□B  $\check{Z} @`` @``I, \acute{E}f fCfN, i``^1-\hat{E}, \check{\delta}'^2 \square @, \mu, \ddot{U}, \cdot \square B$ 

,±,ê,厩"®fQfCf"□§Œä,ÆŽ—,Ä,¢,Ä□AfTfEf"fh fJ□[fh,É,æ,Á,Ä,ĺfTf|□[fg,³,ê,Ä,¢ ,Ü,¹,ñ□B,Ç,¿,ç,Ì□§Œä,Å,àf}fCfN,̉¹—ÊfŒfxf<,ª'2□®,³,ê,Ä□A□í,É"⁻,¶'å,«,³,Ì□º,Å~b,µ,Ä,¢,é,æ,¤,É•·,± ,¦,Ü,·□B 
$$\begin{split} \mathring{Z}g & = p,\mu, \ddot{A}, \ensuremath{\varepsilon}, \ensuremath{\mathsf{e}} fff \ensuremath{\mathsf{f}} fff \ensuremath{\mathsf{f}} fff \en$$

,±,ÌfRf"fsf...[[f^,É•Ê,ÌfRf"fsf... [[f^,©,çfAfNfZfX,·,é,½,ß,ÌfpfXf]][[fh,ð]Ý'è,Ü,½,Í•Ï]X,·,é,Æ,«,É]AfNfŠfbfN,µ,Ü,·]B,± ,ÌfpfXf]][[fh,Í]A[fŠf,][fg fffXfNfgfbfv<¤—L,ð,±,ÌfRf"fsf...][f^,Å—LŒø,É,·,é] f`fFfbfN f{fbfNfX,ðflf",É,µ,½]ê]‡,É,Ì,ÝŽg,í,ê,Ü,·]B NetMeeting ,É,æ,Á,Äff□[f^,ª^Ã□†‰»,³,ê,é,Æ,«,É□A•W□€,Ì NetMeeting □Ø-¾□',ªŽg,í,ê,Ü,·□B'—□M'¤ ,ÆŽó□M'¤,ÌfRf"fsf...□[f^,É,æ,Á,Äff□[f^,Ì^Ã□†‰»,ª□³"F,³,ê,é,É,Í□A,»,Ì'O,É□Ø-¾□',ð'I'ð,·,é•K—v,ª, ,è,Ü,· □B []gŒ³,ÌŠm"F,ª•K—v,ÈfZfLf...fŠfefB,ŕیì,³,ê,½'Ê~b,É,¨,¢,Ä[]A[]gŒ³,Ì[]Ø-¾,É"ÆŽ©,Ì"F[]Ø (ŒÂ[]I,ÌfZfLf...fŠfefB) []Ø-¾[]',ðŽg,¢,Ü,·[]B,Ü,½[]ANetMeeting ,Åff[][f^,ð^Ã[]†‰»,·,é,Æ,«,É,à,±,Ì[]Ø-¾[]',ªŽg,í,ê,Ü,·[]B 
$$\begin{split} & [fvf‰fCfofV,\mathcal{E}^{"}F\square\emptyset,\dot{l},\frac{1}{2},B,\dot{l},\pm,\dot{l}\square\emptyset-\frac{3}{4}\square',\dot{\delta}\check{Z}g,\varkappa], \delta fNf\check{S}fbfN,\mu,\frac{1}{2}\square\hat{e}\square\ddagger\PiA^{"}F\square\emptyset (\Xi\hat{A}\square,\dot{l}fZfLf...f\check{S}fefB) \square\emptyset-\frac{3}{4}\square', @,c,\dot{l}\square\hat{i}\bullet\tilde{n},^{a}\bullet,\dot{Z},^{3},\hat{e},\dot{U}, \squareB,\pm,\dot{l}\square\hat{i}\bullet\tilde{n},\dot{l}\squareAfZfLf...f\check{S}fefB,\dot{A}\bullet\hat{U}\Xi\hat{i},^{3},\hat{e},\frac{1}{2}\%i^{*}c'O,\dot{U},\frac{1}{2},\dot{l}\%i^{*}cc'+,\dot{E},\dot{U},@,\dot{I}\check{Z}Q \\ & \&\dot{A}\check{Z}\dot{O},\dot{E},\varpi,\dot{A},\ddot{A}\squareg\Xi^{3},^{a}\check{S}m^{"}F,^{3},\hat{e},\dot{e},\mathcal{K},\ll,\dot{E}\bullet,\dot{Z},^{3},\hat{e},\dot{U},\squareB\Xi\hat{A}\square,\dot{l}fZfLf...f\check{S}fefB\square\emptyset-\frac{3}{4}\square',\dot{\delta}\check{Z}\square,\dot{A},\ddot{A},¢ \\ & ,\dot{E},\dot{c}\square\hat{e}\square\ddagger,\dot{L}\squareAff\square[f^{-},\dot{I}^{-}\check{A}\square^{+}\infty),\dot{E} \ NetMeeting ``\mathcal{E}\check{Z}@,\dot{I}\square\emptyset-\frac{3}{4},a^{a}\check{Z}g,(\hat{i},\dot{e},\dot{e},\pm,\mathcal{K},a^{a}\check{Z},3,\hat{e},\dot{U},\cdot\squareB \\ \end{split}$$

,±,ÌfOf‹□[fv,É,Í□A□€–Ú,²,Æ,Éfwf‹fv,ª, ,è,Ü,·□Bf\_fCfAf□fO f{fbfNfX,̉E□ã,Ì **?** ,ðfNfŠfbfN,μ□A–Ú"I,Ì□€– Ú,ðfNfŠfbfN,μ,Ä,,¾,³,¢□B  $\label{eq:formula} \begin{array}{l} fQ [[fgfL][fp][fRf"fsf...][f^, \delta co-R, \mu, \dot{E}, \dot{c}, \dot{A}] A Net Meeting \\ , \dot{E}, & \dot{a}, \dot{A}, \ddot{A}' & \downarrow_4 ] \dot{U} "d^{~}b, \overset{a}{,} & \bigcirc, \bar{\,}, c, \hat{e}, \ddot{U}, \\ BfQ [[fgfEfFfC, \ddot{U}, \frac{1}{2}, \dot{I} Net Meeting fvf] fLfV \\ fT [[fo][, \delta \check{Z}g, \acute{A}, \ddot{A}" d^{~}b, \overset{a}{,} & \bigcirc, \bar{\,}, c, \hat{e}, \frac{1}{2} ] \hat{e} ] \ddagger [A, \pm, \dot{I}fOf \langle ] [fv, \dot{I}f^{~}fFfbfN f{fbfNfX, \dot{I}^{~}e^{\bullet} \hat{u}, \ddot{U}, \frac{1}{2}, \dot{I} - \frac{1}{2} \cdot \hat{u}, \dot{U}, \dot{I} ] B \end{array}$ 

 $\begin{array}{l} fQ[[fgfL][fp][,\delta \check{Z}g,\acute{A},\ddot{A}"d^{\circ}b,\delta,\odot,\bar{},\acute{e},æ,¤,\acute{E},\mu,\ddot{U},\cdot]BfQ][fgfL][fp][,\acute{I}]A,\dot{U},\odot,\dot{I}\check{Z}Q‰\acute{A}\check{Z}\dot{O},\hat{a}fRf"fsf...\\ [[f^,,\"{O},\grave{I}]\dot{U}'\pm,\acute{E}-\bar{}-p,\cdot,\acute{e}flfbfgf]][[fN fRf"fsf...][f^,,\mathring{A},\cdot]B,\pm,\dot{I}flfvfVf\sharpf",\acute{O}'l'\delta,\mu,\frac{1}{2}]e]\ddagger[A‰^{2},\acute{e}f`fFfbfN f\{fbfNfX,\dot{I},e,\_,\acute{e},@ 1, \^{A},\delta flf",\acute{E},\cdot,\acute{e}\cdot K-v,^{a}, , e,\"{U},\cdot]B]U[]\times,\acute{E},\grave{A},e,\"{A},\acute{I}]Aflfbfgf]][[fNŠÇ-]\check{Z}\dot{O},\acute{E}-\hat{a},e]\ddagger,\acute{I},1,\ddot{A},-,\frac{3}{4},\overset{3},e]B \end{array}$ 

"d~b,ð,©,⁻,é,½,ß,ÉŽg,í,ê,éfQ□[fgfL□[fp□[ fRf"fsf...□[f^,ÌfRf"fsf...□[f^-¼,Ü,½,Í IP fAfhfŒfX,ð"ü— Í,∙,é[]ê[]Š,Å,·[]B[]Ú[]×,É,Â,¢,Ä,Í[]Aflfbfgf□[][fNŠÇ—[]ŽÒ,É-â,¢[]‡,í,¹,Ä,,¾,³,¢[]B fQ□[fgfL□[fp□[ fRf"fsf…□[f^,É,æ,Á,Ä"d~b,ð,©,<sup>-</sup>,é,Æ,«,É□A"d~b"Ô□†,ª□gŒ³,Ì□Ø-¾,Æ,µ,ÄŽg,í,ê,Ü,·□B□Ú□×,É,Â,¢,Ä,Í□Aflfbfgf□□[fNŠÇ—□ŽÒ,É-â,¢□‡,í,¹,Ä,,¾,³,¢□B fQ□[fgfL□[fp□[ fRf"fsf...□[f^,É,æ,Á,Ä"d<sup>~</sup>b,ð,©,<sup>-</sup>,é,Æ,«,É□A"dŽqf□□[f< fAfhfŒfX,ª□gŒ³,Ì□Ø-¾,Æ,µ,ÄŽg,í,ê,Ü,·□B□Ú□×,É,Â,¢,Ä,Í□Aflfbfgf□□[fNŠÇ—□ŽÒ,É-â,¢□‡,í,¹,Ä,,¾,³,¢□B

- frfffl‰f'œ,Ì-¾,é,³,ÌfŒfxf<□A□F□‡,¢□A,¨,æ,Ñ,»,Ì'¼,̉掿,ð'²□®,µ,Ü,·□B ? □Ý'è'I,ð□ã,°,é,É,Í□A,Â,Ü,Ý,ð‰E,Éfhf‰fbfO,µ,Ü,·□B ? □Ý'è'I,ð‰º,°,é,É,Í□A,Â,Ü,Ý,ð□¶,Öfhf‰fbfO,µ,Ü,·□B ? □Ý'è,ðŽ©"®"I,É'²□®,·,é,É,Í□A[Ž©"®] f`JffbfN f{fbfNfX,ðflf",É,µ,Ü,·□B ? •W□€,Ìfrffl‰f'œ□Ý'è,É-ß,·,É,Í□A[Šù'è'I],ðfNfŠfbfN,µ,Ü,·□B

 $\check{Z}g-p,\cdot,\acute{efJ}f []f \%, \mathring{A}' \in [] \lambda, \mathring{A}, \ll, \acute{eft}f H [[f]f X [] AfefBf < fefBf "fO [] A, ", æ, \tilde{N}, \gg, \dot{i'} \downarrow_4, \dot{i} f]f [] f ‰ < @" \backslash, \eth'^2 [] @, \mu, \ddot{U}, \cdot [] Bf]f [] f ‰ < [] AfefBf < fefBf "fO [] A, ", æ, \tilde{N}, \gg, \dot{i'} \downarrow_4, \dot{i} f]f [] f ‰ < [] A, \forall A \in [] A, \forall A \in [$ , É,æ,Á,Ä,[]A'€[]ì,Å,«,È,¢<@''\,à, ,è,Ü,·]B [ [ Δ' è'l,ð[]ā,°,é,É,Í[]A,Â,Ü,Ý,ð‰E,Éfhf‰fbfO,µ,Ü,·]B [ Δ' è'l,ð@°,°,é,É,Í[]A,Â,Ü,Ý,ð[]¶,Öfhf‰fbfO,µ,Ü,·]B [ Δ' è,ðŽ©"®'l,É'2]®,·,é,É,Í[]A[Ž©"®] ƒ`fFfbfN ƒ{fbfNfX,ðflf",É,µ,Ü,·]B [ Δ' è,ðŽ©"®'l,É'2]®,·,é,É,Í[]A[Ž©"®] ƒ`fFfbfN ƒ{fbfNfX,ðflf",É,µ,Ü,·]B [ •W]€,ÌfJf[]f‰]Ý'è,É-ß,·,É,Í[]A[Šù'è'l] ,ðfNfŠfbfN,µ,Ü,·]B

- ?
- · ? ?

"d<sup>~</sup>b,Ì′ŠŽè,<sup>a</sup>‰ï‹c,ÉŽQ‰Á,·,é′O,ÉŽw′è,·,é,±,Æ,<sup>a</sup>•K v,ÈfpfXf□□[fh,ð□Ý′è,·,é□ê□Š,Å,·□BfpfXf□□[fh,Í□A□Ý′è,µ,È,,Ä,à,©,Ü,¢,Ü,¹,ñ□BfpfXf□□[fh,ĺ"ü— 厞,É,ĺ″FŽ<sup>-</sup>,Å,«,é•¶Žš,Æ,µ,Ä•\ަ,³,ê,Ü,·,ª□AfZfLf...fŠfefB,ŕیì,³,ê,½‰ï‹c,Å,ĺ□A'—□MŽž,É<sup>^</sup>Ã□† ‰»,³,ê,Ü,·□B Žå[]Ã,·,é‰ï‹c,Ì-¼'O,ð"ü—Í,·,é[]ê[]Š,Å,·[]B
‰ï‹c'†,ÉŽQ‰ÁŽÒ,Í"d<sup>~</sup>b,ðŽó,<sup>-</sup>,é,±,Æ,ª,Å,«□A"d<sup>~</sup>b,ð,©,<sup>-</sup>,Ä,«,½'ŠŽè,ª‰ï‹c,ÉŽQ‰Á,·,é,±,Æ,ð‹-‰Â,Å,«,Ü,·□B ‰ï‹c,ÌŽQ‰ÁŽÒ,Í,Ù,©,Ì□I,É"d~b,ð,©,⁻□A,»,Ì'ŠŽè,ð‰ï‹c,ÉŽQ‰Á,³,¹,é,±,Æ,ª,Å,«,Ü,·□B

Ž© •ª,̉ï‹c,ÅŽg,¤ NetMeeting ,Ì‹@"\,Æfc□[f‹,ðŽw'è,µ,Ü,·□Bf`fFfbfN f{fbfNfX,ðflf",É,·,é,Æ□A ‰ï‹c,Ì,Ù,©,ÌŽQ‰ÁŽÒ,É'Î,µ,Ä□A'l'ð,³,ê,Ä,¢,é‹@"\,ðŽg,¤•û-@,ª□§ŒÀ,³,ê,Ü,·□B ‰ï‹c′†,ÉŽ© •ª,Ìfvf□fOf‰f€,Ü,½,ÍfffXfNfgfbfv,ð‹¤—L,Å,«,Ü,·□B,±,Ìf`fFfbfN f{fbfNfX,ðflf",É,μ,½□ê□‡□A,Ù,©,ÌŽQ‰ÁŽÒ,Ífvf□fOf‰f€,âfffXfNfgfbfv,ð‹¤—L,Å,«,Ü,¹,ñ□B ‰ï‹c'†,Éfzf□fCfgf{□[fh,ð‹¤—L,Å,«,Ü,·□B,±,Ìf`fFfbfN f{fbfNfX,ðflf",É,µ,½□ê□‡□Afzf□fCfgf{□[fh,ðŠJ,-,Ü,Å,Ù,©,ÌŽQ‰ÁŽÒ,ĺ,»,Ìfzf□fCfgf{□[fh,ðŽg,¦,Ü,¹,ñ□B 
$$\label{eq:starting} \begin{split} & & & & & \\ & & & & \\ & & & & & \\ & & & & & \\ & & & & & & \\ & & & & & \\ & & & & & \\ & & & & & & \\ & & & & & & & \\ & & & & & & & \\ & & & & & & & \\ & & & & & & & \\ & & & & & &$$

$$\label{eq:climbox} \begin{split} & \overset{\sc{l}}{\sim} (\lambda, \mathbb{C}, \lambda, \mathbb{Z}, \mathbb{Z}, \mathbb{Z$$

$$\begin{split} \check{Z} @ \bullet \overset{a}{}, \overset{3}{}, \overset{a}{}, \overset{a}{}, \overset{a}{}, \overset{b}{}, \overset{c}{}, \overset{f}{}, \overset{f}{}, \overset{f}{}, \overset{g}{}, \overset{g}{}, \overset$$

$$\begin{split} \check{Z} @ \bullet \overset{a}{}, \overset{3}{}_{4}, \overline{\ }, \overset{a}{}_{9} & \overset{a}{}_{1}, \dot{c}' + \acute{E}frfffl, \\ \delta' & - \squareM, \\ A, &, \ddot{U}, \neg \squareB, \\ \pm, \dot{I}f' fFfbfN f {fbfNfX, } \delta flf'', \\ \acute{E}, \mu, \overset{1}{}_{2} \square \overset{a}{}_{1} \square A, \\ \dot{C}, \dot{C}, \overset{a}{}_{1} \square A, \\ \dot{C}, \dot{C}, \overset{a}{}_{1} \square B, \\ \dot{C}, \overset{a}{}_{1} \square B, \\ \dot{C}, \overset{a}{}_{1} \square B, \\ \dot{C}, \overset{a}{}_{1} \square B, \\ \dot{C}, \overset{a}{}_{1} \square B, \\ \dot{C}, \overset{a}{}_{1} \square B, \\ \dot{C}, \overset{a}{}_{1} \square B, \\ \dot{C}, \overset{a}{}_{1} \square B, \\ \dot{C}, \overset{a}{}_{1} \square B, \\ \dot{C}, \overset{a}{}_{2} \square B, \\ \dot{C}, \overset{a}{}_{1} \square B, \\ \dot{C}, \overset{a}{}_{2} \square A, \\ \dot{C}, \overset{a}{}_{1} \square B, \\ \dot{C}, \overset{a}{}_{2} \square A, \\ \dot{C}, \overset{a}{}_{2} \square A, \\ \dot{C}, \overset{a}{} \square A, \\ \dot{C}, \overset{a}{}$$

ŽQ‰Á,∙,é‰ï‹c,Ì–¼'O,ð"ü—Í,∙,é□ê□Š,Å,·□B"ñŒöŠJ,̉ï‹c,ÉŽQ‰Á,∙,é,É,Í□A‰ï‹c–¼,ð"ü—Í,∙,é•K—v,ª, , è,Ü,·□BŒöŠJ,³,ê,Ä,¢,é‰ï‹c,ÉŽQ‰Á,∙,é,É,Í□A^ê——,©,ç‰ï‹c–¼,ð'l'ð,Å,«,Ü,·□B fT□[fo□[,É"o˜^,³,ê,Ä,¢,éŒöŠJ,³,ê,½‰ï‹c,Ì^ê——,ð•\ަ,μ,Ü,·□BŽQ‰Á,·,é,É,Í□A,¢, ¸,ê,©,Ì ‰ï‹c,ð'l'ð,μ,Ü,·□B,±,Ì^ê——,É,Í□A"ñŒöŠJ,̉ï‹c,ÍŠÜ,Ü,ê,Ü,¹,ñ□B ,±,Ìftf@fCf‹,ĺŽQ□Æ—p,Å,ĺ, ,è,Ü,¹,ñ□B